# Approving an Exceptions Report in the MyACFID portal - Chair

P B

13 Steps View most recent version on Tango.us 🗹

Created by

**Creation Date** 

Last Updated

**Emily Moreton** 

May 9, 2023

May 9, 2023

Created with Tango

Go to MyACFID and click on LOGIN

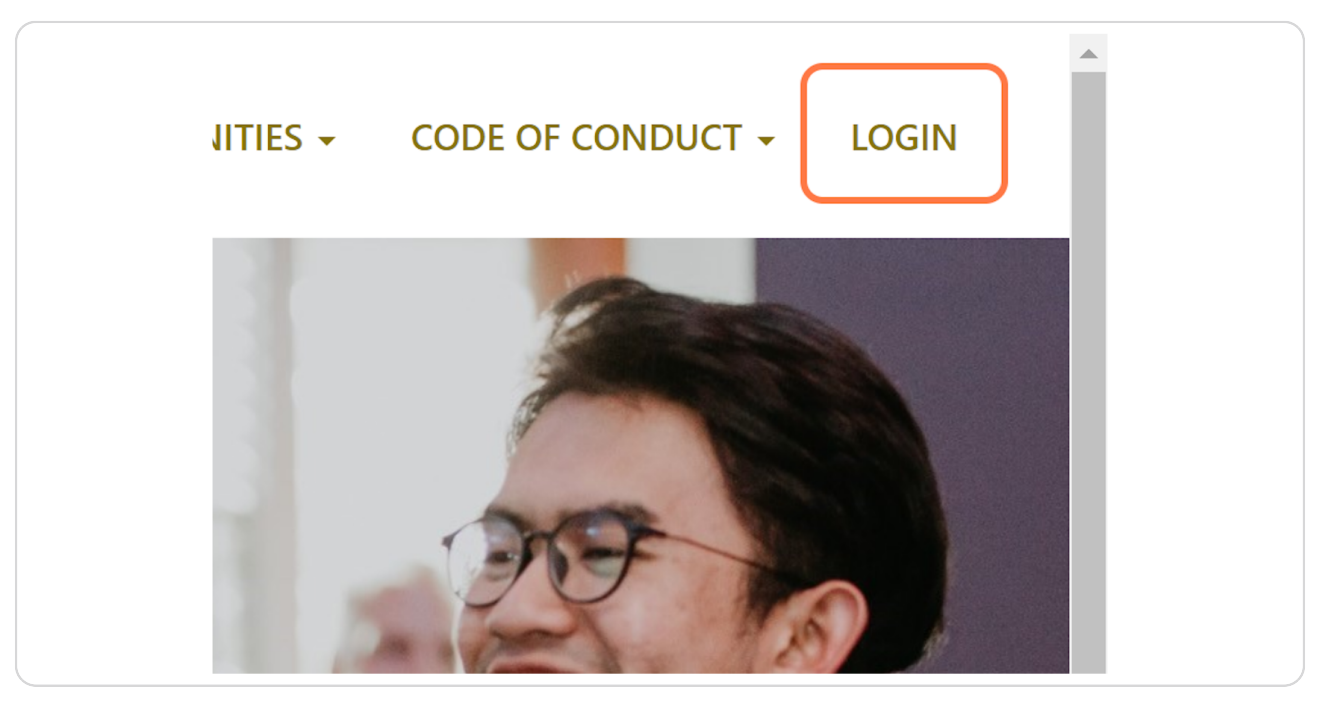

#### STEP 2

# Login with your MyACFID username and password.

| Sign in                            |  |
|------------------------------------|--|
| Sign in with your email address    |  |
| code+testChair@acfid.asn.au        |  |
| Password                           |  |
| Eorgot your password?              |  |
| Sign in                            |  |
| Don't have an account? Sign up now |  |
|                                    |  |

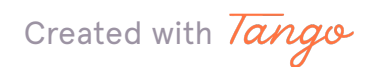

STEP 3

### Click on your name

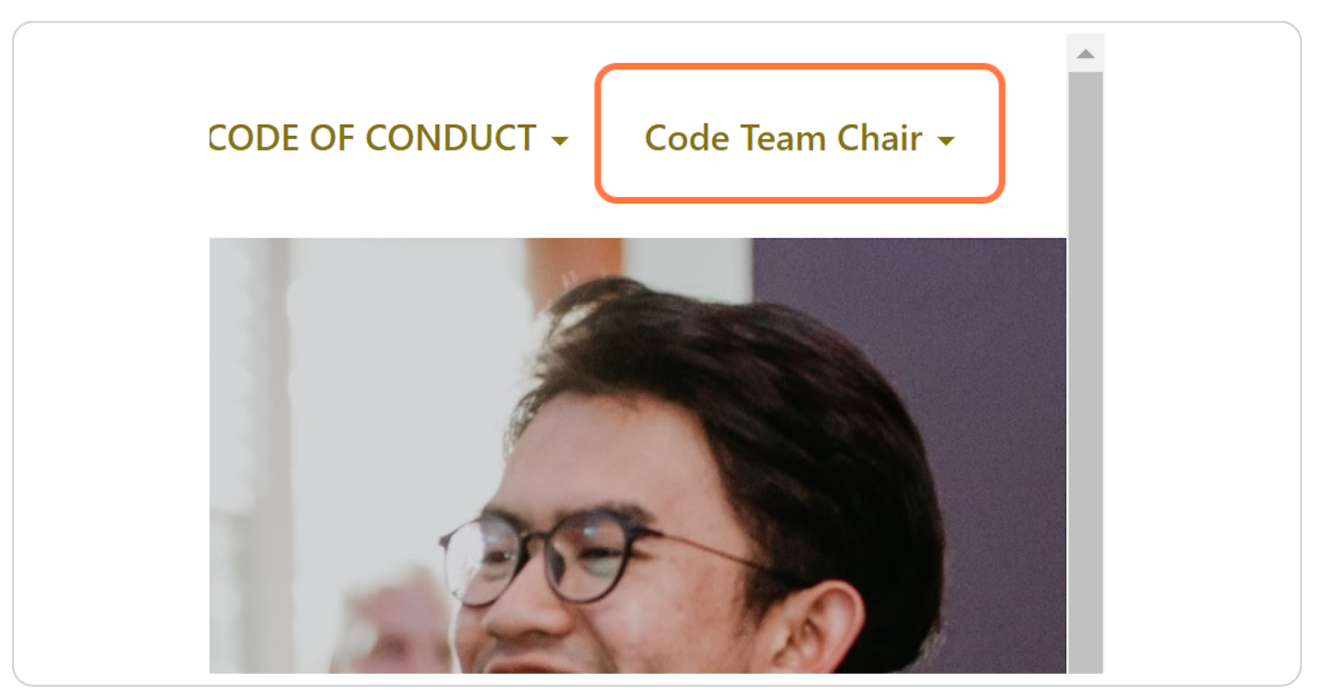

#### STEP 4

### **Click on My Code of Conduct Reports**

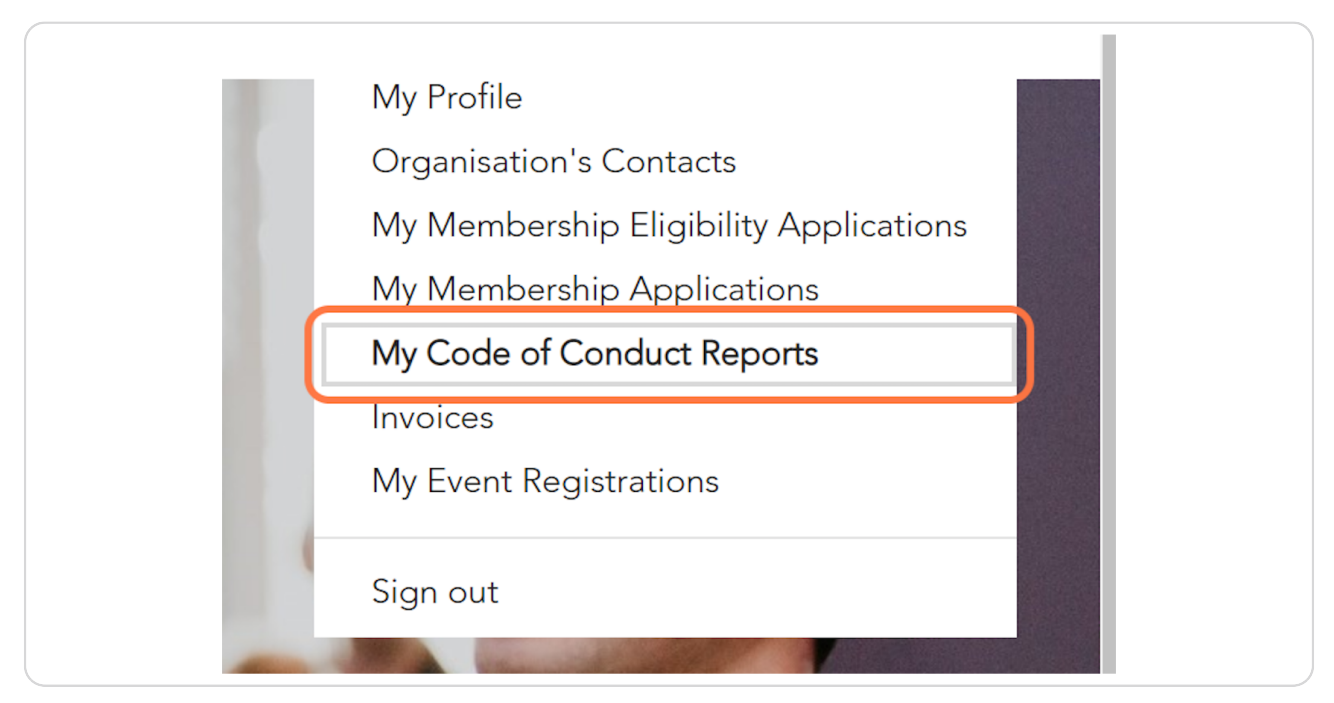

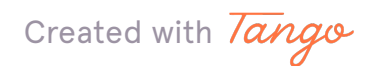

# Go to My Exceptions Report Submissions

|                                | J 199069 OF QUEST.                                          | ons piedse de normes           |                                                                 | D on coucea                       | enulasinau                              |                                                                               |   |
|--------------------------------|-------------------------------------------------------------|--------------------------------|-----------------------------------------------------------------|-----------------------------------|-----------------------------------------|-------------------------------------------------------------------------------|---|
| My CS/                         | A Submission                                                | S                              |                                                                 |                                   |                                         |                                                                               |   |
| CSA ID                         | Compliance<br>Contact                                       | Organisation                   | Status                                                          | Submitted<br>Date ↓               | Date<br>Submission Due                  | Financial Year<br>you are<br>reporting on?                                    |   |
| 002929                         | Code Team<br>Compliance<br>Contact                          | Code Team Test                 | ACFID review<br>complete                                        | 21/05/2021                        | 31/05/2021                              | January 2020 -<br>December 2020                                               | • |
| My Exc                         | eptions Repo                                                | ort Submissions                |                                                                 |                                   |                                         |                                                                               |   |
| CSA ID                         | Compliance<br>Contact                                       | Organisation                   | Status                                                          | Submitted<br>Date ♦               | Date<br>Submission<br>Due               | Financial Year<br>you are reporting<br>on?                                    |   |
| <b>CSA ID</b><br>ER-<br>002837 | Compliance<br>Contact<br>Code Team<br>Compliance<br>Contact | Organisation<br>Code Team Test | Status<br>Complete,<br>waiting for CEC<br>and Chair<br>approval | Submitted<br>Date ↓<br>09/05/2023 | Date<br>Submission<br>Due<br>31/07/2023 | Financial Year<br>you are reporting<br>on?<br>January 2022 -<br>December 2022 | • |

#### STEP 6

### Find the relevant financial year

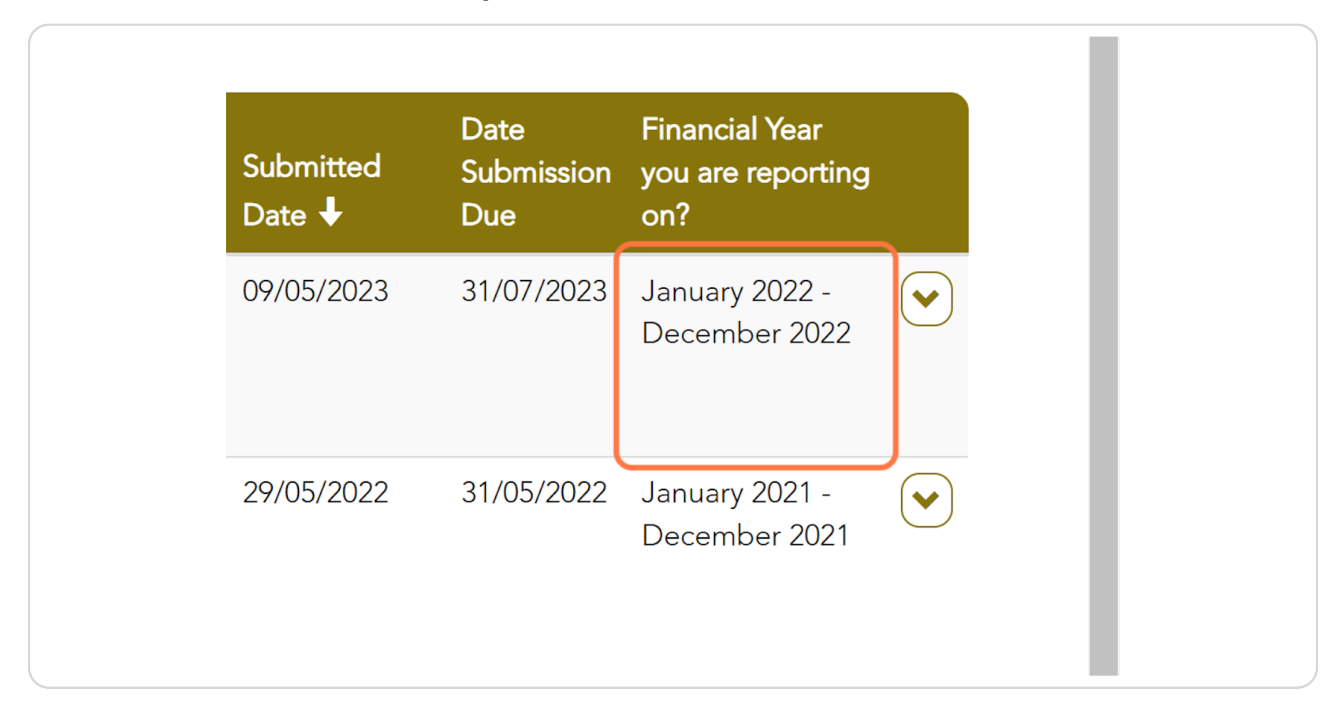

Created with Tango

STEP 7

# Click on action menu

| Date<br>Submission<br>Due | Financial Year<br>you are reporting<br>on? |  |
|---------------------------|--------------------------------------------|--|
| 31/07/2023                | January 2022 -<br>December 2022            |  |
| 31/05/2022                | January 2021 -<br>December 2021            |  |

#### STEP 8

## **Click on View**

| DateFinancial YearSubmissionyou are reportingDueon? |   |
|-----------------------------------------------------|---|
| 31/07/2023 January 2022 -                           |   |
| 31/05/2022 January 2021 -<br>December 2021          | • |

Created with Tango

## Review the Exceptions listed.

| There are no activit                                                                   | iies to display.             |                                                                                                    | Add Co                                | omment |
|----------------------------------------------------------------------------------------|------------------------------|----------------------------------------------------------------------------------------------------|---------------------------------------|--------|
| Appendix B - Ex                                                                        | ceptions                     |                                                                                                    |                                       |        |
| Compliance<br>Indicator                                                                | Period of non-<br>compliance | Action taken or plans in place<br>to address                                                                      | Expected date of achieving compliance |        |
| 4.2.2 Members<br>assess and manage<br>risk in their<br>development and<br>humanitarian | Between 3 and 6<br>months    | The Code Team has introduced<br>a new risk assessment process<br>which is currently under review<br>by the Board. | 24/05/2023                            | •      |

#### **STEP 10**

## Select the checkbox and click on Approve

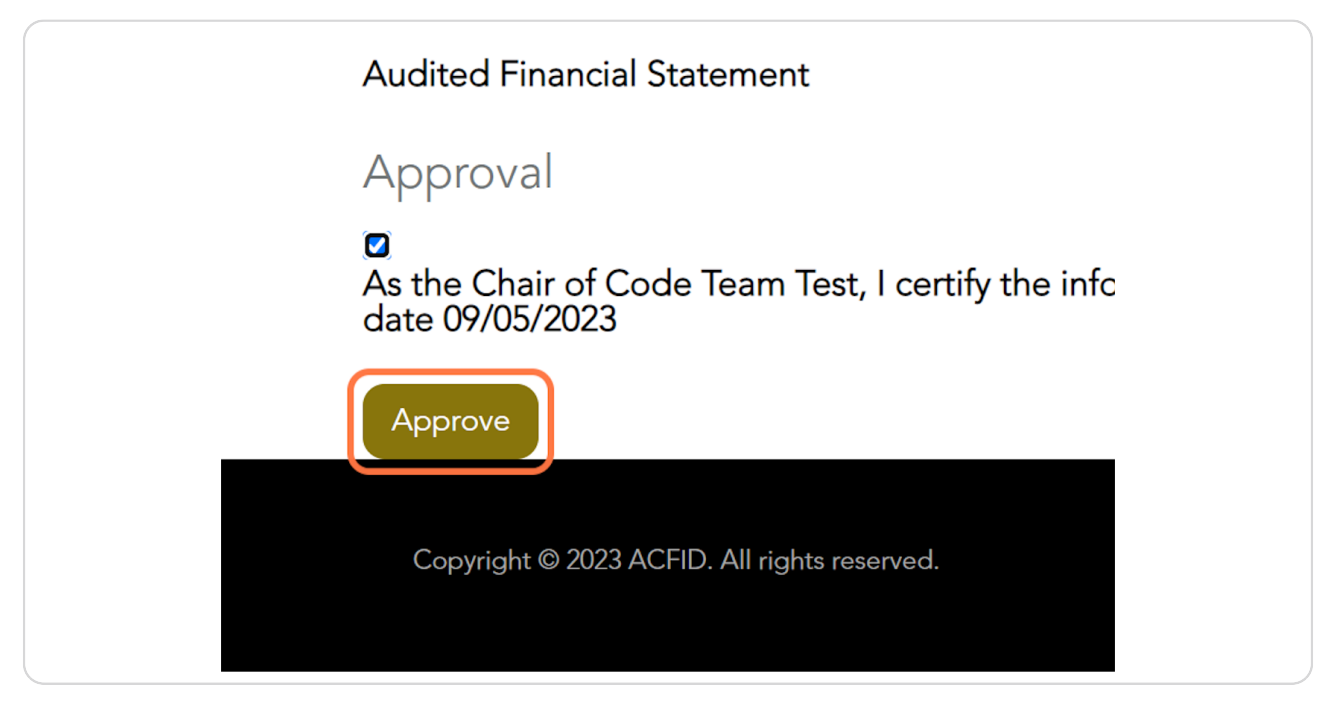

Created with Tango

To check the status of the Exceptions Report, click on My Code of Conduct Re...

| AUSTRALIAN<br>COUNCIL<br>FOR<br>INTERNATIONAL<br>DEVELOPMENT<br>HOME EVENTS |
|-----------------------------------------------------------------------------|
| Home / My Code of Conduct Re / Code of Conduct Exce                         |
| Code of Conduct Exce                                                        |
| Financial Year you are reporting on? *<br>January 2022 - December 2022      |

#### **STEP 12**

# Go to My Exceptions Report Submissions

| CSA ID        | Compliance<br>Contact              | Organisation   | Status                                   | Submitted<br>Date ↓ | Date<br>Submission Due    | you are<br>reporting on?                                                                                                    |      |
|---------------|------------------------------------|----------------|------------------------------------------|---------------------|---------------------------|----------------------------------------------------------------------------------------------------|------|
| 002929        | Code Team<br>Compliance<br>Contact | Code Team Test | ACFID review complete                    | 21/05/2021          | 31/05/2021                | January 2020 -<br>December 2020                                                                                                    | •    |
| My Exc        | eptions Repor                      | t Submissions  |                                          |                     |                           |                                                                                                    |      |
| CSA ID        | Compliance<br>Contact              | Organisation   | Status                                   | Submitted<br>Date ↓ | Date<br>Submission<br>Due | Financial Year<br>you are reporting<br>on?                                                                                                    |      |
| ER-<br>002837 | Code Team<br>Compliance<br>Contact | Code Team Test | Complete,<br>waiting for Cha<br>approval | 09/05/2023<br>ir    | 31/07/2023                | January 2022 -<br>December 2022                                                                                                    | •    |
| ER-<br>002838 | Code Team<br>Compliance<br>Contact | Code Team Test | ACFID review complete                    | 29/05/2022          | 31/05/2022                | January 2021 -<br>December 2021                                                                                                    | •    |
| My Cer        | tificates of Co                    | mpliance       |                                          |                     |                           |                                                                                                    |      |
| Organisa      | ition                              | F              | inancial Year                            | l                   | Date 🕇                    |                                                                                                    |      |
| Code Te       | am Test                            | J              | anuary 2020 - Decen                      | nber 2020 (         | 09/05/2023                | Operation of the second second sec | load |

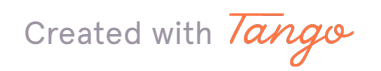

STEP 13

The status will change to 'Submitted, awaiting ACFID feedback' or 'Complete, waiting for CEO approval' if the CEO still needs to approve the Exceptions Report.

| Organisation   | Status                                   | Submitted<br>Date ↓ | Date<br>Subrr<br>Due |
|----------------|------------------------------------------|---------------------|----------------------|
| Code Team Test | Submitted,<br>awaiting ACFID<br>feedback | 09/05/2023          | 31/07                |
| Code Team Test | ACFID review<br>complete                 | 29/05/2022          | 31/05                |

Created with Tango

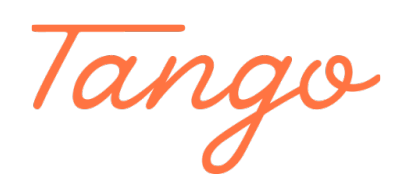

Never miss a step again. Visit <u>Tango.us</u>

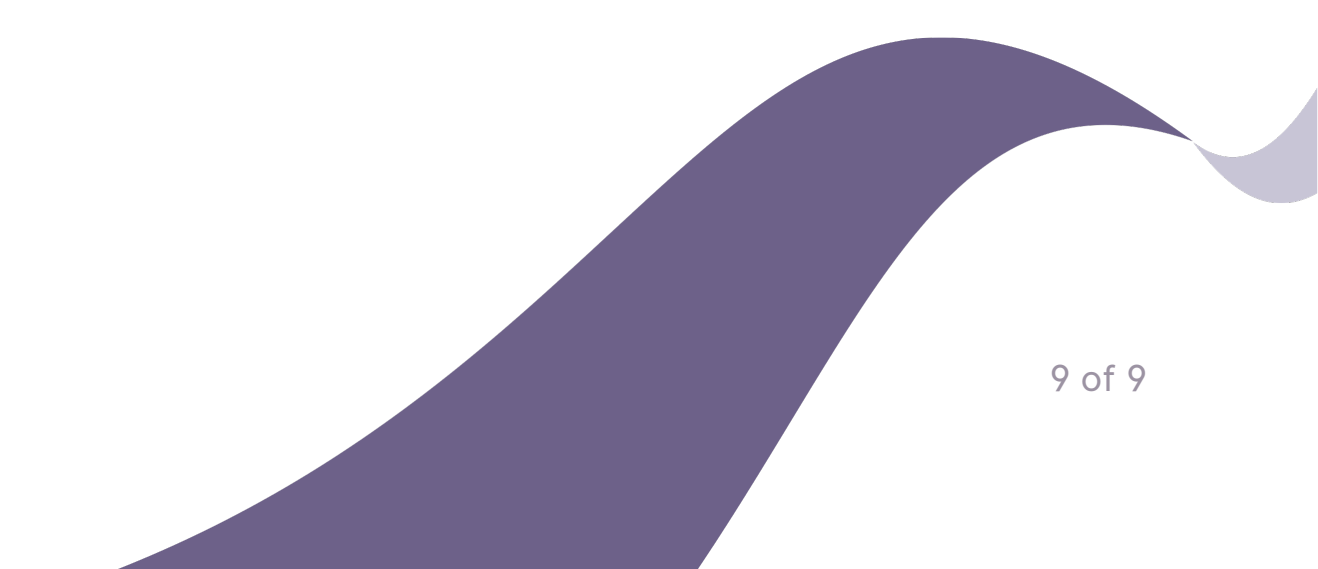